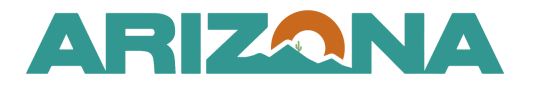

QUICK REFERENCE GUIDE

## Prepare RFx/Questionnaire Tabs

This document is a quick reference guide for users creating an RFx Questionnaire in the Arizona Procurement Portal (APP). If you have any questions, please contact the APP Help Desk at <a href="mailto:app@azdoa.gov">app@azdoa.gov</a>. Additional resources are also available on the SPO website: <a href="https://spo.az.gov/">https://spo.az.gov/</a>.

Procurement users can leverage templates or create ad hoc questions and questionnaires for a supplier's response.

You can download a template to create and configure your technical and/or financial

questionnaires in Excel by clicking the **Import/Export Excel** link at the top of the Questionnaire Builder page. You can also configure your weighting and scoring by following the instructions on the Excel sheet. After configuring your questionnaire, you can upload the completed questionnaire to APP by clicking the same link. Once you have imported the questionnaire, click the Save & Close button.

You cannot add an attachment to the Excel file. When your questionnaire requires an

attachment, click the pencil *licon* to open the question and add the attachment in the Add an Attachment to Question field.

If you choose to upload this way, you do not need to follow the following process listed in this QRG.

## **Questionnaire Configuration**

- 1. From any page in APP, select **Sourcing Projects** from the Sourcing drop-down menu.
- 2. Search for the solicitation you wish to edit, then click the **Pencil** icon to open it.
- 3. Click the **Prepare RFx** left side tab.
- 4. Click on the **Technical Questions** or **Financial Questions** section header tab.

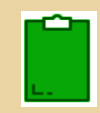

It is advised not to score the technical questions due to scoring weight issues. All scored questions must be created in the Financial Questions tab.

- 5. Click the **Edit Questions & Scoring** button to open the Questionnaire Builder page.
- 6. Click the **+ New Section** button at the bottom of the page to add a section to the questionnaire.

| uestionnaire Builder | luators                                                                                                    |   |    | ÷ | 2 |
|----------------------|----------------------------------------------------------------------------------------------------|---|----|---|---|
| Q Find a question    | X Display Question Options                                                                                                    | ۵ | -5 | ٥ | ٩ |
|                      | No sections or questions added. Add a new section to begin adding questions or import data from excel or an existing template. |   |    |   |   |
|                      |                                                                                                    |   |    |   |   |
|                      |                                                                                                    |   |    |   |   |
|                      |                                                                                                    |   |    |   |   |
|                      |                                                                                                    |   |    |   |   |
|                      |                                                                                                    |   |    |   |   |
|                      |                                                                                                    |   |    |   |   |
| 6                    |                                                                                                    |   |    |   |   |
| + New Section        | + New Subsection + New Question                                                                                                |   |    |   |   |

- 7. Fill in the **Section** field, and add a description in the **Description/Instructional Text** when applicable.
- 8. Click Save & Close.

| Questionnaire elemen          | t.                                  | 8                        |                   |                 |   |
|-------------------------------|-------------------------------------|--------------------------|-------------------|-----------------|---|
| Questionnaire elenner         |                                     |                          |                   |                 | _ |
|                               |                                     |                          |                   |                 |   |
| Question scored               |                                     |                          |                   |                 |   |
| Code                          |                                     |                          |                   |                 |   |
|                               | 7                                   |                          |                   |                 |   |
| Section*                      |                                     |                          |                   |                 |   |
| Laber                         |                                     |                          |                   | en              |   |
| Description / Instructional T | ext                                 |                          |                   |                 |   |
| Description / Hints           |                                     |                          |                   | en              |   |
|                               |                                     |                          |                   |                 |   |
|                               |                                     |                          |                   |                 |   |
| Conditional Constrain         | ts                                  |                          |                   |                 |   |
|                               |                                     |                          |                   |                 |   |
| Constraints on this ne        | eld based on                        | another field            |                   |                 |   |
|                               |                                     |                          |                   |                 | 1 |
| +                             |                                     |                          |                   |                 |   |
|                               |                                     |                          |                   |                 |   |
| Question 🝨 <u>R</u> u         | <u>iles</u> * <b>≜</b> <u>Value</u> | * <u>♦</u> <u>Result</u> | <u>Constraint</u> | <u>type</u> * 🝨 |   |
| 0 Record(s)                   |                                     |                          |                   |                 |   |
|                               |                                     |                          |                   |                 |   |
|                               |                                     |                          |                   |                 |   |

9. Click + New Question at the bottom of the page to add a question within the section created.

| Questionnaire     Scoring     Scoring     Evaluators |                                                     |
|------------------------------------------------------|-----------------------------------------------------|
| Q Find a question                                    | X Display Question Options                          |
| = i Non Scoring Section 0                            | No sub-sections or questions added in this section. |
|                                                      |                                                     |
|                                                      |                                                     |
|                                                      |                                                     |
|                                                      |                                                     |
|                                                      |                                                     |
|                                                      |                                                     |
|                                                      |                                                     |
|                                                      | 9                                                   |
|                                                      |                                                     |

All questions must be under a section. Each section is a separate tab on the questionnaire when the supplier is responding.

10. Complete the **Answer Type** & **Field Label** fields.

| Answer Type Options          |                                                                                                    |  |  |
|------------------------------|----------------------------------------------------------------------------------------------------|--|--|
| Text                         | The supplier responds with one word or sentence.                                                          |  |  |
| Long Text                    | The supplier responds with multiple sentences.                                                            |  |  |
| Numeric                      | The supplier responds with a number.                                                                      |  |  |
| Date                         | The supplier responds with a date.                                                                        |  |  |
| Attachment (Single File)     | The supplier attaches one file as their response.                                                         |  |  |
| Attachments (Multiple Files) | The supplier attaches multiple files as their response.                                                   |  |  |
| Selector                     | Allows the supplier response to be limited to the option the procurement officer selects, i.e. commodity. |  |  |
| Supplier Document            | A form of business validation for document types.                                                         |  |  |

Depending on the Answer Type selected, you may need to add values.

- 11. Indicate if the question will be scored by selecting the **Question scored** checkbox.
- 12. Use the **Add an Attachment to Question** field to add any attachments to a question for the supplier to review/sign.

| ← Previous                       | Save | Save & Close                        | Cancel | Save & New - | » |
|----------------------------------|------|-------------------------------------|--------|--------------|---|
|                                  |      |                                     |        |              |   |
| Questionnaire element            |      | 11                                  |        |              |   |
| Answer Type *                    |      |                                     |        |              |   |
| Text                             | 8 -  | <ul> <li>Question scored</li> </ul> | 1      |              |   |
| Code                             |      |                                     |        |              |   |
|                                  |      | 10                                  |        |              |   |
| Field Label*                     |      |                                     |        |              |   |
| Label                            |      |                                     | en     |              |   |
| Description / Instructional Text |      | //                                  |        |              |   |
| Description / Hints              |      |                                     | en     |              |   |
| Add an Attachment to Question    |      |                                     |        |              |   |
| ③ Click or Drag to add a file    | 12   |                                     |        |              |   |

- 13. Scroll down to the Advanced Properties section and complete all applicable fields.
- 14. In the Scoring Parameter section, select **Numeric** or **Select Value** from the **Scoring Mode** dropdown, and enter **value** or **Stars** from the **Scoring Type** dropdown, when applicable.
- 15. Complete the List of Possible Values section if your question type is List of Values.
- 16. Scroll further down to apply conditional constraints in the **Conditional Constraints** section. This allows you to have questions appear depending on the answer to a previous question.
- 17. Once complete, click the **Save & Close** or the **Save & New** button to continue adding to the questionnaire as necessary.

## **Scored Questions**

- 1. Click the **Evaluators** header.
- 2. Click the **+ Add the Rule** button and assign yourself to evaluate the entire questionnaire from **The User** or **Or Role** dropdown in the Default Evaluator Rules section.
- 3. Assign yourself to evaluate individual sections of the questionnaire by selecting yourself from the **Evaluators** dropdown in the Evaluators Assigned section.
- 4. Click Save.

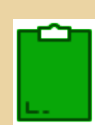

The Scoring Evaluator role is typically reserved for the Procurement Officer who is responsible for the solicitation and facilitating the evaluation committee. While there is a non-scoring evaluator role, you cannot select an individual to access the solicitation unless they have a procurement role in their profile. This is why it is recommended that only a procurement officer be assigned an evaluator role in the system. When scoring the evaluation, a question cannot be scored a zero, it will not be accepted by the system.

## Resources

Click the link below for more information on the Sourcing Project creation processes in APP: <u>https://spointra.az.gov/arizona-procurement-portal/app-support/quick-reference-guides-176-upgrade</u>/source-contract-qrgs-176